# Using Conditional Formatting in Excel

get the data file at: http://dsc.gmu.edu/files/titanic.csv

#### A. Highlight Duplicate Values

- 1. Click the "B" header to select the "name" column
- 2. In Conditional Formatting, on the Home tab, choose "Highlight Cells Rules" then "Duplicate Values..."

| Duplicate Values          | ? ×                                 |
|---------------------------|-------------------------------------|
| Format cells that contain |                                     |
| Duplicate values with     | Light Red Fill with Dark Red Text 🗸 |
|                           | OK Cancel                           |

#### **B. Show Magnitude**

then click OK

3. Change options as desired,

- 1. Click the "L" header to select the "fare" column
- 2. In Conditional Formatting, choose "Color Scales" then choose the Red-White gradient with Red at the top

| Data Bars        | ► | · | L | IVI |
|------------------|---|---|---|-----|
|                  |   |   | _ |     |
| Color Scales     | • |   |   |     |
| Icon Sets        | Þ |   |   |     |
| <u>N</u> ew Rule |   |   |   |     |

## **C. Code Categories**

- 1. Click the "J" header to select the "pclass" column
- 2. In Conditional Formatting, choose "New Rule"
- 3. In the lower half, choose Icon Sets, then click "Reverse Icon Order".

Ē

4. Click OK

| Edit the Rule Description:                  |                                                                                                    |                                                                                                    |  |  |  |  |  |
|---------------------------------------------|----------------------------------------------------------------------------------------------------|----------------------------------------------------------------------------------------------------|--|--|--|--|--|
| Format all cells based on their values:     |                                                                                                    |                                                                                                    |  |  |  |  |  |
| Icon Sets   Reverse Icon Order              |                                                                                                    |                                                                                                    |  |  |  |  |  |
| Icon Style:                                 |                                                                                                    |                                                                                                    |  |  |  |  |  |
| Display each icon according to these rules: |                                                                                                    |                                                                                                    |  |  |  |  |  |
| _                                           | Value                                                                                                    | Туре                                                                                                    |  |  |  |  |  |
| when value is                               | >= 🗸 67                                                                                                    | Percent 🗸                                                                                                    |  |  |  |  |  |
| when < 67 and                               | >= 🗸 33                                                                                                    | Percent 🧹                                                                                                    |  |  |  |  |  |
| when < 33                                   |                                                                                                    |                                                                                                    |  |  |  |  |  |
|                                             | ption:<br><b>based on their value</b><br>con Sets<br>according to these rules<br>when value is<br>when < 67 and<br>when < 33 | ption:<br>is based on their values:<br>con Sets  Reverse I con Order<br>Show I con Only<br>according to these rules:<br>when value is  Subscript{intervalue}{}<br>when < 67 and  when < 33 |  |  |  |  |  |

### D. Create your own rule

- 1. Click in cell B3, then press Shift-Ctrl-Spacebar to select the dataset.
- 2. In Conditional Formatting, choose "New Rule"

|   | А  |   | В      |     | С        |   |    |
|---|----|---|--------|-----|----------|---|----|
| 1 | id | Ŧ | name   | Ŧ   | survived | Ŧ | ag |
| 2 |    | 1 | Abbing | , N |          | 0 |    |
| 3 |    | 2 | Abbott | , M |          | 0 |    |
| 4 |    | 3 | Abbott | , M |          | 0 |    |
| 5 |    | 4 | Abbott | , M |          | 1 |    |
| 6 |    | 5 | Abelse | th, |          | 1 |    |

- 3. In "Select a Rule Type:" choose "Use a formula to determine which cells to format"
- 4. In "Format values where this formula is true:", type: G because column G has "survived" = \$G3 = 0 3 because the cell you selected is in row 3
- Click the "Format..." button and choose a Font Color of Red and a Font Style of Bold.
- 6. Click OK twice to apply the formatting.

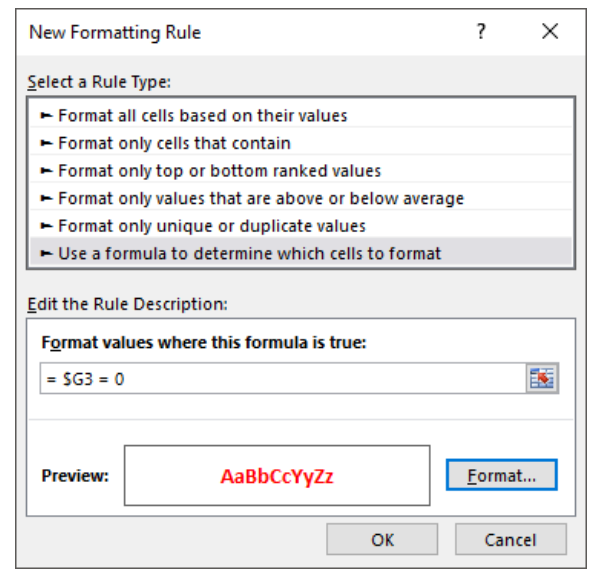

This work is licensed under the 
<sup>(C)</sup> Attribution-NonCommercial-ShareAlike International License: http://creativecommons.org/licenses/by-nc-sa/4.0/ © 2018 by Debby Kermer, Mason Library Data Services (cc) (†)(\$)  $(\mathfrak{O})$